# **PRINT CYBER**

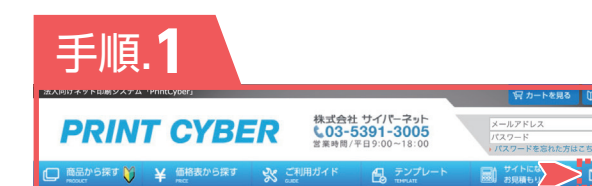

#### 【ご相談・お問い合わせはこちら】より見積を取得

お問い合わせ種類を【ポスティングパック(相談・見積り依頼)】に 変更し、必要事項を記入し(完了ページへ)を押して下さい。 2 営業日以内に担当者よりお見積書を発行致します。

※発行されるお見積書は、配布単価のみの価格になります。

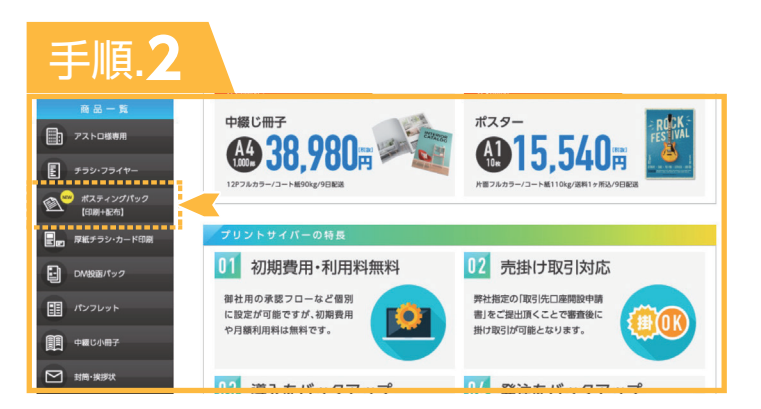

#### 商品一覧の(ポスティングパック[印刷+配布])より 任意のチラシサイズをご選択下さい。

次ページにて、【商品カテゴリー】・【サイズ】・【用紙】・【色】を ご選択下さい。

※サイズに関しまして、お見積もりにてご提出したサイズをご指定下さい。
※B4 サイズのみ、オプションから【2 つ折(センター折)】をご指定下さい。

マットコート135kg をご希望の場合は背割れしやすいため 「紙割れ軽減加工」を有料で追加指定することが可能です。

| 手      | 頁.3                                 |                                     |                                     |                                     |                                     |                                     |                                    |
|--------|-------------------------------------|-------------------------------------|-------------------------------------|-------------------------------------|-------------------------------------|-------------------------------------|------------------------------------|
| (枚)/納期 | 7日+0日<br>出荷予定<br><mark>2月15日</mark> | 6日+0日<br>出荷予定<br><mark>2月14日</mark> | 5日+0日<br>出荷予定<br><mark>2月13日</mark> | 4日+0日<br>出荷予定<br><mark>2月12日</mark> | 3日+0日<br>出荷予定<br><mark>2月11日</mark> | 2日+0日<br>出荷予定<br><mark>2月10日</mark> | 1日+0日<br>出荷予定<br><mark>2月9日</mark> |
| 5000   | ¥29,530                             | ¥29,740                             | ¥30,660                             | ¥34,880                             | ¥35,800                             | ¥36,520                             | ¥51,130                            |
| 5500   | ¥32,100                             | ¥32,410                             | ¥33,230                             | ¥37,140                             | ¥37,960                             | ¥38,680                             | ¥53,500                            |
| 6000   | ¥34,780                             | ¥34,980                             | ¥35,910                             | ¥39,300                             | ¥40,230                             | ¥40,840                             | ¥55,860                            |
| 6500   | ¥37,350                             | ¥37,660                             | ¥38,480                             | ¥41,560                             | ¥42,390                             | ¥43,000                             | ¥58,120                            |
| 7000   | ¥40,020                             | ¥40,330                             | ¥41,050                             | ¥43,830                             | ¥44,550                             | ¥45,160                             | ¥60,490                            |
| 7500   | ¥42,590                             | ¥43,000                             | ¥43,720                             | ¥46,090                             | ¥46,810                             | ¥47,430                             | ¥62,860                            |

#### 全て選択後、下部に価格表が出てきますので、 任意の納期・部数をご選択下さい。

※配布代金は含まれておりませんので、 お客様にて左記より選択した印刷代と お見積の配布代を合算していただく必要がございます。

| ご注文番号              | C0051264                | 管理番号 編集/                                          |                        |                 |  |
|--------------------|-------------------------|---------------------------------------------------|------------------------|-----------------|--|
| 案件名 🔤 /            | ポスティングパック               | ポスティングパック                                         |                        |                 |  |
| 商品名                | A4/210x297mm 7          | ペスティング用チラ                                         | シ印刷                    | and a contained |  |
| 印刷仕様               | コート90kg 両面フ.<br>枚 7日    | ルカラー 10,000                                       | 印刷料金<br>(税込)           | 注文複製            |  |
| オプション              | 表裏関係天天合わ                | せ + 0日                                            | オプション<br>料金(税込)        | 注文変更            |  |
|                    | 2019年02月15              | 日(金)                                              | 送料                     |                 |  |
| 出荷予定日              | ※ 02/15( 金)に出荷する        | には、今から 4時間2                                       | (税込)                   | 注文取消            |  |
| 비행 가운 디            | 4分以内に発注完了・承認<br>の締め時間迄) | 完了下さい。( <b>17時</b>                                | 注文金額<br>(税込)           |                 |  |
| 県                  | 県別納品目安はこち               | 県別納品目安はこちら                                        |                        |                 |  |
| 備考 編集/             |                         |                                                   |                        |                 |  |
| ※全角3000文字ま         | ŧ                       |                                                   |                        |                 |  |
| ~                  |                         |                                                   |                        |                 |  |
| 2<br>納品先選択<br>選択する | 3<br>見積書発行<br>確認する 入稿   | 2<br>- 9<br>- 9<br>- 9<br>- 9<br>- 9<br>- 9<br>校7 | 5TEP 3<br>7/再入稿<br>該する |                 |  |

#### 必要項目を選択いただきます。

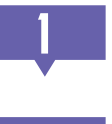

【備考欄】には、必ず当社発行の見積No,を ご入力下さい。

【納品先】に関しまして、当社をご指定下さい。

株式会社サイバーネット 〒170-0013 東京都豊島区東池袋3-22-7 CNビル プリントサイバーカスタマーセンター TEL:03-5391-3005

【見積書(印刷代のみ)】が発行できます。

【印刷データ】をご入稿下さい。

# 手順.5-1

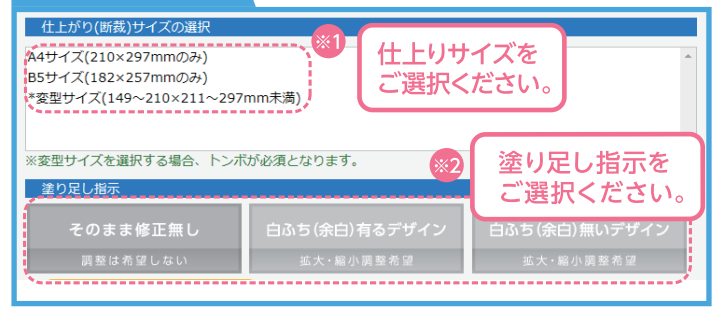

#### 必要事項をご選択の上、データをご入稿ください。

変型サイズの場合「\*変型(149~210×211~297mm)未満」をご選択頂くと
サイズ入力窓が開きますので仕上りサイズをご入力ください。

😡 そのまま修正無し

白ふち(余白)有りデザイン

白ふち(余白)ないデザイン

トンボ付のデータや、データ通りの 白ふちで問題のない調整不要のデータ デザインの四方に白ふちがついても 問題ない場合で当社での調整をご希望される場合 デザインの四方に白ふちが付かない 仕上りをご希望の場合で当社での調整を ご希望される場合

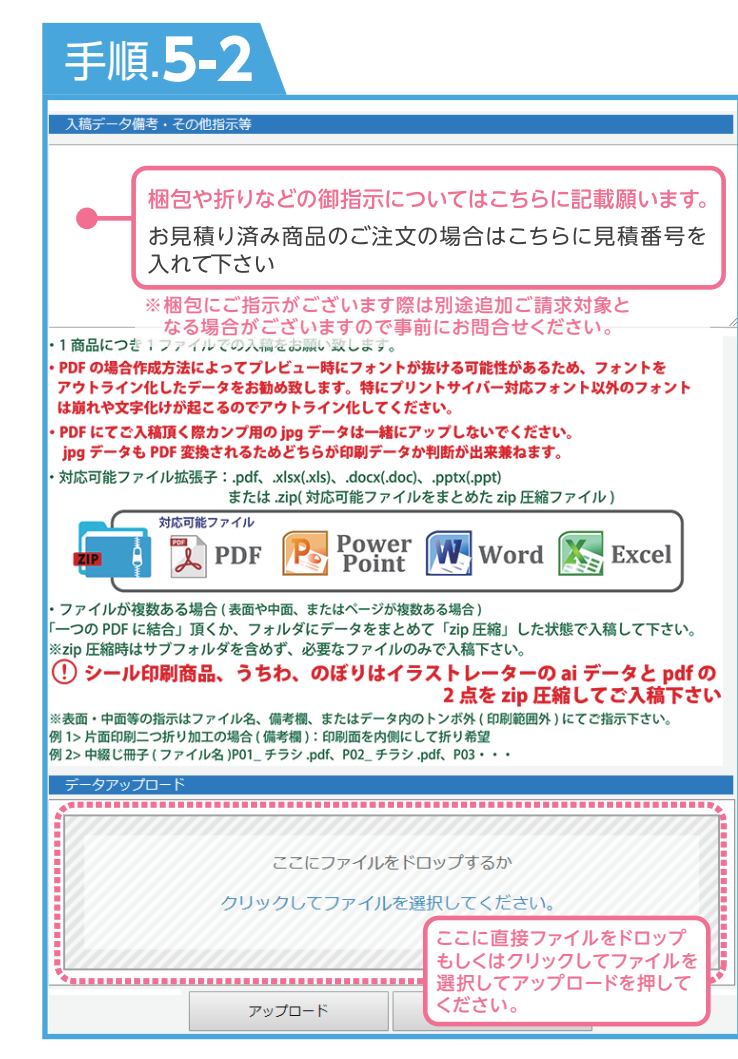

# 入稿データを【アップロード】します。

上記赤枠内に対応可能ファイルデータを 直接、もしくはzipデータをドロップするか 「クリックしてファイルを〜」を押下し、 アップロードデータを選択してください。 ※入稿データを直接ドロップ出来るのは「GoogleChrome」及び 「InternetExplorer11以降」のみとなります。

| 手               | 順.5-2                                                                        |
|-----------------|------------------------------------------------------------------------------|
| 校正确             | · · · · · · · · · · · · · · · · · · ·                                        |
|                 | ファイル名                                                                        |
| 1               | C0051108_東池袋販促チラシ_report.pdf                                                 |
| 1. 上記の          | pdfファイルをクリックし、入稿データの校正 辞認》を実施して下さい。                                          |
| 2. 校正(<br><校了の) | 内容確認)が終わりましたら、下の「校了(データ確認OK)」ボタンを押して下さい。<br>青年範囲について>                        |
| 校正をし<br>発生して    | こ頂いたデータは、内容をそのまま印刷致します。文字化け、文字抜け、レイアウト崩れ、変色等が、<br>いる場合は、原因を確認頂きまして再度ご入校願います。 |
| ・校了責            | 任につきましては、全てお客様に御座いますので、くれぐれもご注意頂きますようお願い申し上げます。                              |
|                 | 校了 (データ確認 O K) データを入れなおす                                                     |

## 【校了】ボタンを押してください。

データアップロード後に「データ変換完了」メールが届きます。 データ変換が完了すると、校正確認としてファイル名が表示されます。 ファイル名をクリックするとプレビューPDFが表示されます。 レイアウト崩れや文字化けの有無などの最終確認の上、問題なければ 「校了」ボタンを押してください。

| ∃ | €順.5-3    |                              |          |
|---|-----------|------------------------------|----------|
|   | STEP 1    | STEP 2                       | STEP 3   |
|   | 納品先選択     | ロ刷データ デ                      | 校了 / 再入稿 |
|   | 選択する 確認する | 入稿済み         ダ変換           中 | 確認する     |

#### 発注準備が完了です。

入稿から校正確認までは1つの画面内で操作が可能です。 校了後、カートへ戻るとSTEP1~STEP3までのアイコンが青くなり、 発注準備が完了です。データアップロード後にカートに戻られる場合は STEP3「校了/再入稿」ボタンより進んでいただくと、校正確認画面へ 遷移します。

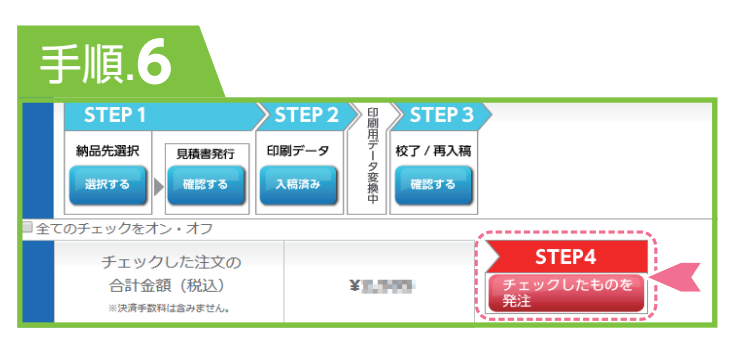

#### 【チェックしたものを発注】を押します。

納品先選択・入稿~校了までを完了いただき STEP4の「チェックしたものを発注」を押します。

手順.

## 発注確認·発注完了

|          | ご注                                                                                                    | 文内容                                                                                                    |
|----------|----------------------------------------------------------------------------------------------------|----------------------------------------------------------------------------------------------------|
| 进文1      | 見機面号:C0051108-01<br>管理局号:<br>累件名:其型品類医子ラシ<br>商品名:A4/210/2297mm(B5/182x257/<br>印刷代信:コート90kg 両面フルカラー<br>オプション:表面別低天天合わせ サイ(<br>み)<br>出荷考定日:2018/09/11<br>オプション会計金額販売:¥0<br>台計会額既(3):¥4(==== | <ul> <li>m) チラシ・フライヤー和朝</li> <li>100</li> <li>出荷予定日を最後にご確認ください。</li> <li>※納品日につきましてはご利用ガイド/</li> <li>配送関係「お届の目を見をご参考ください<br/>3-1の「県別納品目安」でも同様に</li> </ul> |
| 合計金額(税込) | ¥4.0m                                                                                                    | ご確認いただけます。                                                                                                    |
| 請求先※     | 株式会社サイバーネット・ 検索                                                                                                    |                                                                                                    |
| 会社名      | 株式会社サイバーネット                                                                                                    |                                                                                                    |
| 部署·拠点名   |                                                                                                    |                                                                                                    |
| 爭便番号     | 170-0013                                                                                                    |                                                                                                    |
| 住所       | 豊島区東池袋3-22-7 CNビル                                                                                                    |                                                                                                    |
| 電話番号     | 03-5396-3620                                                                                                    | 配送時間指定は対応しておりません                                                                                                    |
| 担当者      | 担当者                                                                                                    | 【ご了承ください。                                                                                                    |
| 配送時間について | 「お届け日の目安」の列巻日での最短で<br>※「お届け日の目安」は こちらわっこ<br>※交達事件時により、違れが生じる場<br>※投密商品の場合は郵便な器の為、お                                                                                                    | 19年紀を致します。<br>確認とださい。<br>かだございます。あらかじめご了承下さい。<br>別日日の目安は考慮されません。                                                                                          |
|          | ▷ カートへ戻る ▶ 発注                                                                                                    |                                                                                                    |

プルダウンから請求先をご選択いただき、「発注確認」を押してください。 発注内容を最終確認いただき、問題なければ「発注完了」を押してください。 これで発注は完了となります。

操作等でご不明点やご相談がございましたら、プリントサイバー カスタマーセンターまでお問い合せください。